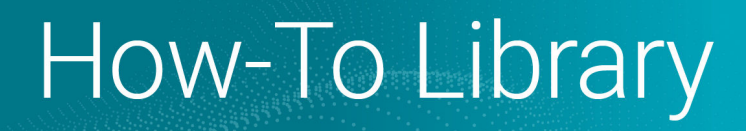

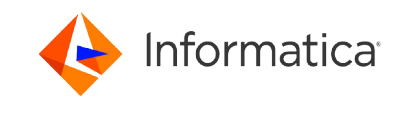

# Enable Customer Managed Keys for your Organization on Microsoft Azure

<sup>©</sup> Copyright Informatica LLC 2023, 2024. Informatica and the Informatica logo are trademarks or registered trademarks of Informatica LLC in the United States and many jurisdictions throughout the world. A current list of Informatica trademarks is available on the web at https://www.informatica.com/trademarks.html

# Abstract

This article explains how to create your own native master encryption key for Informatica Intelligent Cloud Services on Microsoft Azure. The master encryption key is used to encrypt your organization-specific encryption keys. The key that you create is controlled and maintained by you. You can use it to control and restrict access to your organization's data.

# **Supported Versions**

• Informatica Intelligent Cloud Services February 2024

# **Table of Contents**

| Overview                                                                       | 2 |
|--------------------------------------------------------------------------------|---|
| Steps for creating and enabling the key                                        | 3 |
| Step 1. Create a key vault                                                     | 4 |
| Step 2. Create the key                                                         | 4 |
| Step 3. Authorize Informatica's enterprise Azure application to access the key | 5 |
| Step 4. Allow Informatica's application to use the key vault.                  | 7 |
| Frequently asked questions                                                     | 9 |

# **Overview**

Informatica Intelligent Cloud Services protects your organization's sensitive data in the cloud using organizationspecific encryption keys that are generated and stored in the Informatica Intelligent Cloud Services key management service (KMS). To prevent malicious access, the keys are encrypted using a master key that is stored in the cloud provider's KMS.

If you prefer, you can create a customer managed key (CMK). When you create a CMK, you control access to it. However, you'll need to grant Informatica Intelligent Cloud Services access to the CMK so that it can encrypt and decrypt your organization's sensitive data.

Creating a CMK offers the following benefits:

- You can restrict and control any access to your data.
- You can restrict the decryption of your data in the event of a data breach.
- You create and hold the key material in your KMS. The key is never exposed to your cloud service provider.
- You maintain full control of the key throughout its lifecycle. You can revoke access or delete the key at any time.

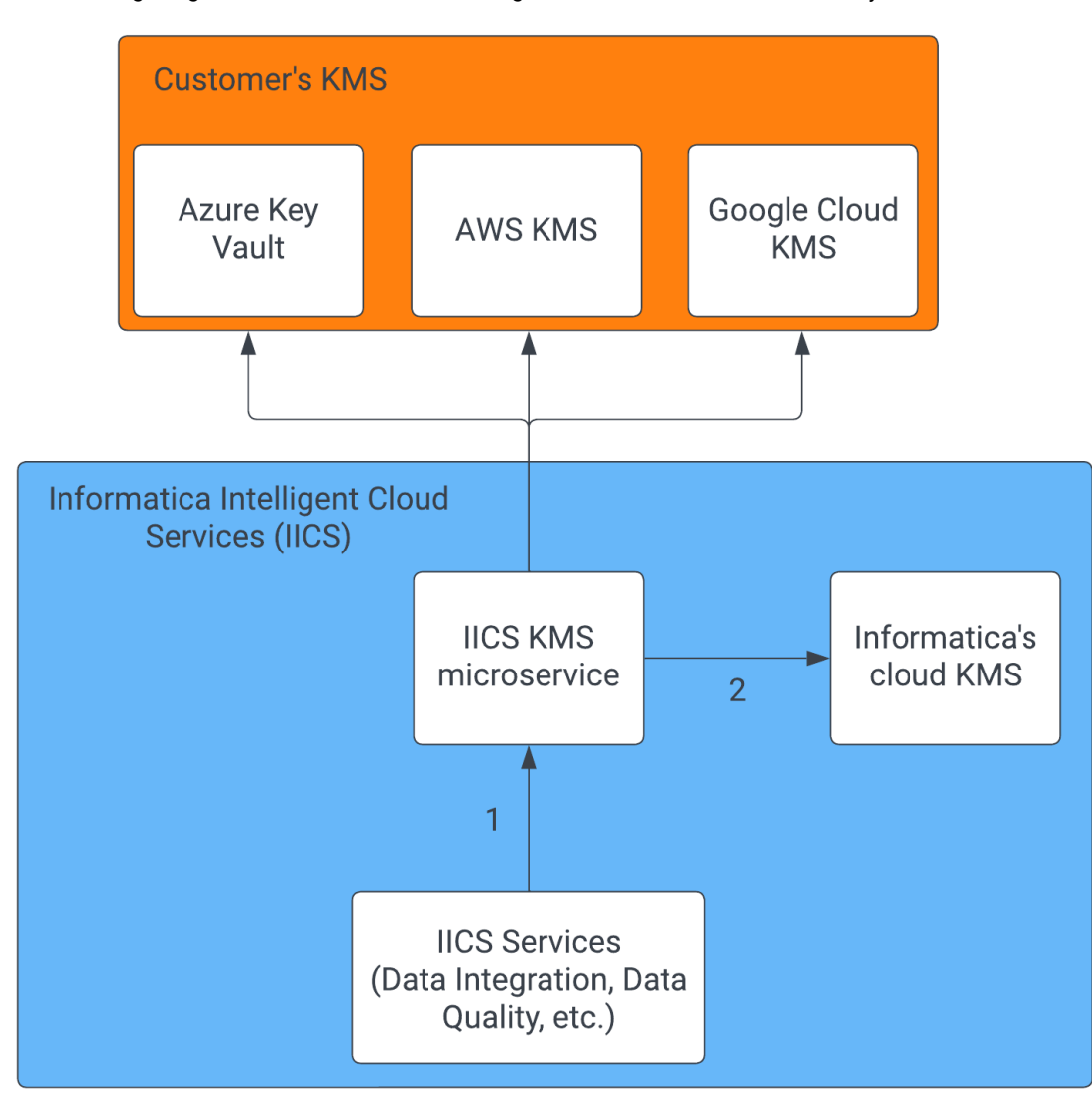

The following image shows how Informatica Intelligent Cloud Services interfaces with your CMK:

1. Informatica Intelligent Cloud Services interfaces with the Informatica Intelligent Cloud Services KMS agnostically. 2. Non-customer managed keys go to Informatica's cloud KMS.

**Note:** When you create a CMK, your KMS and Informatica Intelligent Cloud Services POD must use the same cloud provider. For example, if your Informatica Intelligent Cloud Services POD is a Microsoft Azure POD, then you must store your CMK in Azure Key Vault. You can't store it in AWS KMS or Google Cloud KMS.

After you create and enable a CMK, you can revoke it at any time by disabling customer managed keys in Informatica Intelligent Cloud Services Administrator. If you do this, you'll go back to using Informatica's master key.

# Steps for creating and enabling the key

To create and use a CMK, you provision the key in Azure Key Vault and enable cross-account access with Informatica Intelligent Cloud Services. Then you enable customer managed keys in Informatica Intelligent Cloud Services.

To create and enable a CMK, complete the following steps:

1. In Azure Key Vault, create a key vault.

- 2. In the key vault you created, generate the key to use as your CMK.
- 3. Authorize Informatica's enterprise Azure application to access the key.
- 4. Allow Informatica's enterprise application to use the Azure AD application credentials and tenant ID so that it can fetch an access token and make cryptographic calls to the key vault.

### Step 1. Create a key vault

In Azure Key Vault, create a key vault to store your CMK. Note the key vault URI because you will need it when you allow Informatica's application to use the key vault.

- 1. Log in to the Azure portal.
- 2. In the Search box, enter Key Vault.
- 3. From the results list, select Key Vault.
- 4. In the Key Vault section, select Create.
- 5. On the **Basics** tab, configure the key vault details and click **Next**.
- 6. On the Access configuration tab, select the Azure role-based access control permission model, review and update the other access policies as needed, and click Next.
- 7. On the Networking tab, review the networking details and click Next.
- 8. On the Tags tab, add tags to the key vault and click Next.
- 9. On the **Review + create** tab, review the key vault configuration and click **Create**.
- 10. After deployment completes, click **Go to Resource** to view the key vault you just created and note the vault URI.
- 11. Under Objects, select Keys and check your permissions.

If you see the message "This operation is not allowed by RBAC," perform the following steps to configure your role assignment:

- a. Click Access control (IAM).
- b. On the Role assignments tab, click Add > Add role assignment.
- c. On the Add role assignment page, open the Role tab, and select the Key Vault Administrator role.
- d. On the **Members** tab, assign the Key Vault Administrator role to yourself or the user that you want to be the key vault administrator.
- e. On the Review + assign tab, verify the role assignment settings.
- f. Click Review + assign.

The key vault administrator should be able to create keys at this point.

#### Step 2. Create the key

In the key vault you created, create a symmetric key to use as your CMK. Note the key name and version because you will need them when you allow Informatica's application to use the key vault.

- 1. In the Search box, enter Key Vault.
- 2. From the results list, select the key vault you created in "Step 1. Create a key vault" on page 4.
- 3. In the left panel under Objects, select Keys.
- 4. Select Generate/Import.

5. Select **Generate** from the drop-down list, and configure the following options:

| Property                | Value                                             |
|-------------------------|---------------------------------------------------|
| Name                    | Key name, for example, informatica-encryption-key |
| Кеу туре                | RSA                                               |
| RSA key size            | 2048                                              |
| Set activation date     | Enabled                                           |
| Activation date         | Today's date and time                             |
| Enabled                 | Yes                                               |
| Set key rotation policy | Optionally, configure a key rotation policy.      |

#### Create a key

| Options                       | Generate                               |         |            | $\sim$ |
|-------------------------------|----------------------------------------|---------|------------|--------|
| Name * 🕡                      | informatica-encryption-key             |         |            | ~      |
| Key type 🛈                    | • RSA                                  |         |            |        |
|                               |                                        |         |            |        |
|                               |                                        |         |            |        |
|                               |                                        |         |            |        |
| RSA key size                  | <ul> <li>2048</li> <li>2048</li> </ul> |         |            |        |
|                               | 0 3072                                 |         |            |        |
|                               | 0 4096                                 |         |            |        |
| Set activation date (i)       | $\checkmark$                           |         |            |        |
| Activation date               | 12/22/2022                             | <b></b> | 4:00:28 PM |        |
|                               | (UTC-08:00) Pacific Time (US & Canada) |         |            | $\sim$ |
| Set expiration date 🕕         |                                        |         |            |        |
| Enabled                       | Yes No                                 |         |            |        |
| Tags                          | 0 tags                                 |         |            |        |
| Set key rotation policy       | Not configured                         |         |            |        |
| Confidential Key Options      |                                        |         |            |        |
| Exportable ①                  |                                        |         |            |        |
| Immutable (i)                 |                                        |         |            |        |
| Confidential operation policy |                                        |         |            |        |
| connucliation policy ()       |                                        |         |            | $\sim$ |

- 6. Click Create.
- 7. Click the key and note the key name and version.

## Step 3. Authorize Informatica's enterprise Azure application to access the key

In Informatica Intelligent Cloud Services Administrator, open the **Settings** page and enable customer managed keys for your organization. Then grant the Informatica KMS Connect app permissions to access your CMK.

**Note:** Before you can complete this step, you need to assign at least one administrative user the **Admin** and **Key Admin** roles on the user details page in Administrator:

| 😑 🔶 Informatica 🛤   | leninistrator 🗡                                                         |             |                     |                |                                                   | kano 🗸 🏻 🏳                                     | 8     |
|---------------------|-------------------------------------------------------------------------|-------------|---------------------|----------------|---------------------------------------------------|------------------------------------------------|-------|
| Gragonization       | O twong                                                                 |             |                     |                |                                                   | Save                                           | 8     |
| 🛃 Licenses          | Define the user account settings, including group and role assignments. |             |                     |                |                                                   |                                                |       |
| 🙆 SAML Setup        | l har loferenting                                                       | Login Se    | diam                |                |                                                   |                                                |       |
| n Metering          |                                                                         |             |                     |                |                                                   |                                                | -     |
| 🄀 Settings          | Finit Norre:* Terry                                                     | Authentic   | offon:" Not         | Ive            | *                                                 |                                                | 11    |
| O Users             | Last Name:* Worg                                                        | User Nar    | tw                  | ong            |                                                   |                                                | -11   |
| All Hour Channes    | Job Title:* IICS Key Administrator                                      | Max Logi    | n Attempts: 10      |                | Ŧ                                                 |                                                | -11   |
|                     | Phone Number:* 650-385-5000                                             | Account     | Status: Pena        | ing Activation |                                                   |                                                | - 11  |
| User Roles          | Email * Vacance Update Email                                            | Initial App | alication: Defa     | oh.            |                                                   |                                                | -11   |
| 💑 Runtime Environm  | Description:                                                            | Foro        | e password reset on | next login     |                                                   |                                                | -11   |
| / Connections       |                                                                         |             |                     |                |                                                   |                                                | -11   |
| 🗯 Add-On Connectors |                                                                         |             |                     |                |                                                   |                                                | -11   |
| 31 Schedules        | Assigned Hear Groups and Poles                                          |             |                     |                |                                                   |                                                | -11   |
| 🥪 Add-On Bundles    | Fooblad Group Nome Devotatos                                            | Fooblad     | Role Nome           |                | Description                                       |                                                | -11   |
|                     | No data to display                                                      |             | Admin               |                | Role for performing administrative tasks for an a | rganization. Has full access to all licensed s | - 11  |
| owogger files       |                                                                         |             | Customer 360 A      | nalyst         | Customer 360 role for Analysts.                   |                                                | - 11  |
| 📷 logs              |                                                                         |             | Customer 360 D      | ata Steward    | Customer 360 role for Data Stewards.              |                                                | - 1-1 |
|                     |                                                                         |             | Customer 360 N      | lanoger        | Customer 360 role for Managers.                   |                                                | - 1-1 |
|                     |                                                                         |             | Data Integration    | Doto Previewer | Role to preview data                              |                                                | - 1-1 |
|                     |                                                                         |             | Data Integration    | Tosk Executor  | Role to run Data Integration tasks                |                                                | - 1-1 |
|                     |                                                                         |             | Data Owner          |                |                                                   |                                                | - 1-1 |
|                     |                                                                         |             | Data Samuel         |                | Data Frep Admin role for Costa application        |                                                | - 1.1 |
|                     |                                                                         |             | Datalaader Ader     | in .           | Role for the Dotologidar Admin Liner              |                                                | - 14  |
|                     |                                                                         |             | Deployer            |                | Role used by deployer                             |                                                |       |
|                     |                                                                         |             | Designer            |                | Role for creating assets, tasks, and processes. C | an configure connections, schedules, and ru    |       |
|                     |                                                                         |             | Key Admin           |                | Role to manage key rotation settings.             |                                                |       |
|                     |                                                                         | -           | MDM D               |                | иби б                                             |                                                |       |

- 1. Log in to Informatica Intelligent Cloud Services Administrator with a user account that has both the Admin and Key Admin roles.
- 2. Open the Settings page and click the Security tab.
- 3. Click the edit (pencil) icon.
- 4. Enable the Enable Customer Managed Keys option.
- 5. In Step 1. Authorize Application, enter the Tenant ID of your Azure Subscription.

| = 🔶 Informatica Administrator 🗸 |                                        | kms 🗸 |     |  |
|---------------------------------|----------------------------------------|-------|-----|--|
| 🔒 Organization 🛛 🔀 Settings     |                                        |       |     |  |
| 🌄 licenses General S            | ecunity                                |       |     |  |
| SAML Setup Customer M           | lanaged Keys                           |       | ~ × |  |
| Metering Configure cus          | stomer managed keys:                   |       |     |  |
| X Setting:                      | ustomer Monaged Keys                   |       |     |  |
| Users                           | A Tura Kau Vaula                       |       |     |  |
| User Groups                     | PLOIE KEY YUUI                         |       |     |  |
| User Roles Step 1. Aut          | norize Application                     |       |     |  |
| Kontime Environm                | * Staalaba-                            |       |     |  |
| ✗ Connections                   | Authorize                              |       |     |  |
| 31 Schedules                    | hgure Managed Key                      |       |     |  |
| Add-On Bundles                  | a, t                                   |       |     |  |
| Swagger Files<br>Key Varsio     | ~~ ~~ ~~ ~~ ~~ ~~ ~~ ~~ ~~ ~~ ~~ ~~ ~~ |       |     |  |
| 🔂 Logs                          | Test Managed Key                       |       |     |  |
| Advanced Clusters               |                                        |       |     |  |
|                                 |                                        |       |     |  |
|                                 |                                        |       |     |  |
|                                 |                                        |       |     |  |

Tip: You can find the Tenant ID under Properties in Azure Active Directory.

- 6. Click Authorize.
- 7. When prompted, sign in to your Azure account.
- 8. In the **Permissions requested** dialog, click **Accept** to grant permissions to the Informatica KMS Connect app.

# Step 4. Allow Informatica's application to use the key vault

Allow the Informatica KMS Connect app to use the Azure AD application credentials and tenant ID. To do this, first create an access policy for the Informatica KMS Connect app in Azure Key Vault, and then enter the key information on the **Settings** page in Informatica Intelligent Cloud Services.

- 1. Log in to the Azure portal.
- 2. In the Search box, enter Key Vault.
- 3. From the results list, select Key Vault.
- 4. Select the key vault you created in <u>"Step 1. Create a key vault" on page 4</u>.
- 5. In the left panel, select Access Policies.
- 6. Click Create to create a new access policy for the Informatica KMS Connect app.
- 7. Grant the following permissions:

Get List Decrypt Encrypt Unwrap Key

#### Wrap Key

#### Create an access policy

| customer-nmk-vault-1      |                              |                                   |
|---------------------------|------------------------------|-----------------------------------|
| Select a template         | $\checkmark$                 |                                   |
| Key permissions           | Secret permissions           | Certificate permissions           |
| Key Management Operations | Secret Management Operations | Certificate Management Operations |
| Select all                | Select all                   | Select all                        |
| ✓ Get                     | Get                          | Get                               |
| 🖌 List                    | List                         | List                              |
| Update                    | Set                          | Update                            |
| Create                    | Delete                       | Create                            |
| Import                    | Recover                      | Import                            |
| Delete                    | Backup                       | Delete                            |
| Recover                   | Restore                      | Recover                           |
| Backup                    | Drivilaged Secret Operations | Backup                            |
| Restore                   |                              | Restore                           |
| Cruatographic Operations  |                              | Manage Contacts                   |
|                           | Purge                        | Manage Certificate Authorities    |
|                           |                              | Get Certificate Authorities       |
| ✓ Decrypt                 |                              | List Certificate Authorities      |
| Encrypt                   |                              | Set Certificate Authorities       |
| Unwrap Key                |                              | Delete Certificate Authorities    |
| wrap Key                  |                              | Privileged Certificate Operations |
|                           |                              |                                   |
| Sign                      |                              |                                   |

- 8. Under Principal, search for Informatica KMS Connect and select it.
- 9. Click Next.
- 10. Review and create the access policy.
- 11. Log in to Informatica Intelligent Cloud Services Administrator with a user account that has both the Admin and Key Admin roles.
- 12. Open the **Settings** page and click the **Security** tab.
- 13. Click the edit (pencil) icon.

14. In Step 2. Configure Managed Key, enter the Key Vault URI, Key Name, and Key Version:

| Ξ       | 🔶 Informatica 🗛   | Administrator V                                   | kms v P Q | ? |
|---------|-------------------|---------------------------------------------------|-----------|---|
| ÷       | Organization      | 🔀 Settings                                        |           |   |
|         | Licenses          | Oeneral Security                                  |           |   |
| 6       | SAML Setup        | Customer Managed Keys                             | ~ ×       |   |
| 0       | Metering          | Configure customer managed keys:                  |           |   |
| ×       | Settings          | Z Enable Customer Managed Keys                    |           |   |
| 2       | Users             |                                                   |           |   |
| 44      | User Groups       | lype:" Azure Ney Your                             |           |   |
| -       | User Roles        | Step 1. Authorize Application                     |           |   |
| ē       | Runtime Environm  | Tenont ID:* 5fool abo-619e-4282-9126-178-02546600 |           |   |
| ļ,      | Connections       | Authorize with o different lenont ID              |           |   |
| ļ,      | Add-On Connectors | Step 2. Configure Managed Key                     |           |   |
| 31      | Schedules         | Key Voult URI.* https://lics/.azura.net/          |           |   |
| <b></b> | Add-On Bundles    | Key Name.* IIIcskms                               |           |   |
|         | Swagger Files     | Key Version:" Uitre:                              |           |   |
| R       | Logs              |                                                   |           |   |
|         | Advanced Clusters |                                                   |           |   |
|         |                   |                                                   |           |   |
|         |                   |                                                   |           |   |

15. Click **Test Managed Key** to test the key.

A success message appears if the test was successful.

Click the save (checkmark) icon to save your changes.
 Note: It can take up to 24 hours for the key to become active.

# **Frequently asked questions**

# When I clicked **Test Managed Key** in Informatica Intelligent Cloud Services, the test failed. What should I do?

If you get an error when testing the key, perform the following checks:

- In Informatica Intelligent Cloud Services Administrator, verify that the key settings on the **Settings** page match the settings for the CMK in the Azure portal.
- In the Azure portal, verify that the status of the CMK is active.
- In the Azure portal, verify that the permissions on the CMK allow Informatica cryptographic access to the key.

If you continue to encounter errors, contact Informatica Global Customer Support.

#### What happens if the CMK is rotated in Azure Key Vault?

You can rotate the CMK in Azure Key Vault manually or on a schedule. Rotating a key creates a new version of the key. The old version of the key remains in Azure Key Vault and is used for decryption only.

Informatica Intelligent Cloud Services automatically detects key rotation. When the CMK is rotated in Azure Key Vault, Informatica Intelligent Cloud Services decrypts your organization's keys using the old CMK and then encrypts them using the new CMK.

#### What if I need to update the CMK in Azure Key Vault?

If you need to update the CMK, first provision a new CMK in Azure Key Vault. Then, update the key details on the **Settings** page in Informatica Intelligent Cloud Services Administrator.

**Note:** Be sure to keep the old version of the CMK in Azure Key Vault active until you update the key details in Informatica Intelligent Cloud Services.

You can delete the old version of the CMK in Azure Key Vault after you update the key details on the **Settings** page in Informatica Intelligent Cloud Services Administrator.

#### What if I want Informatica to manage key encryption?

If you want Informatica to manage key encryption, you can disable the **Enable Customer Managed Keys** option on the **Settings** page in Informatica Intelligent Cloud Services Administrator:

| $\equiv$ | k Informatica Ad | ministrator V                                                           | kms∨ ₽2? |
|----------|------------------|-------------------------------------------------------------------------|----------|
| -        | Organization     | 💥 Settings                                                              |          |
| R        | Licenses         | General Security                                                        |          |
| 2        | SAML Setup       | Customer Managed Keys                                                   | ✓ ×      |
| <b>(</b> | Metering         | Configure customer managed keys:                                        |          |
| ×        | Settings         | Enable Customer Managed Keys                                            |          |
| 2        | Users            |                                                                         |          |
| 44       | User Groups      | Warning                                                                 |          |
|          | User Roles       | 1 This action will disable Customer Managed Keys for your organization. |          |
| 1-00     | Runtime Environm |                                                                         |          |
| 1        | Connections      | Continue Cancel                                                         |          |

When you do this, be sure to keep the current version of the CMK in Azure Key Vault active. If the CMK is not active, disabling customer managed keys in Informatica Intelligent Cloud Services fails.

When you disable this option, your organization's encryption keys are once again encrypted using encryption keys that are managed by Informatica. It can take up to 10 minutes for the Informatica encryption keys to become active.

You can disable or delete the CMK in Azure Key Vault after you disable the **Enable Customer Managed Keys** option in Administrator.

#### What if I want to temporarily revoke Informatica's access to the CMK?

If you want to temporarily revoke Informatica's access to the CMK, you can disable the key in Azure Key Vault.

When you disable the CMK, Informatica Intelligent Cloud Services can no longer unencrypt your organization's encrypted data, and any jobs that use the data will fail until you reactivate the CMK in Azure Key Vault.

#### How do I replace the CMK if I suspect it has been compromised?

If you want to replace the CMK, you can delete the key in Azure Key Vault and create a new one.

**Warning:** Deleting the CMK in Azure Key Vault results in permanent loss to any encrypted data in Informatica Intelligent Cloud Services and causes the jobs that use the data to fail.

If you need to replace the CMK, perform the following steps so that you don't lose access to the encrypted data and jobs don't fail:

- 1. In Administrator, open the **Settings** page, click the **Security** tab, and disable the **Enable Customer Managed Keys** option.
- 2. In the Azure portal, delete the CMK.
- 3. In the Azure portal, create a new CMK.
- 4. On the **Settings** page in Informatica Intelligent Cloud Services Administrator, re-enable the **Enable Customer Managed Keys** option and enter the details for the new CMK.

#### Can I delete the CMK if I don't want Informatica to access any of my encrypted data?

**Warning:** Deleting the CMK in Azure Key Vault results in permanent loss to any encrypted data in Informatica Intelligent Cloud Services and causes the jobs that use the data to fail.

If you're sure that you want Informatica to forgo all access to your encrypted data in Informatica Intelligent Cloud Services, you can delete the CMK in Azure Key Vault.

# **Author**

Informatica Intelligent Cloud Services Documentation Team